# Chinese Keyboard

iPad Instructions

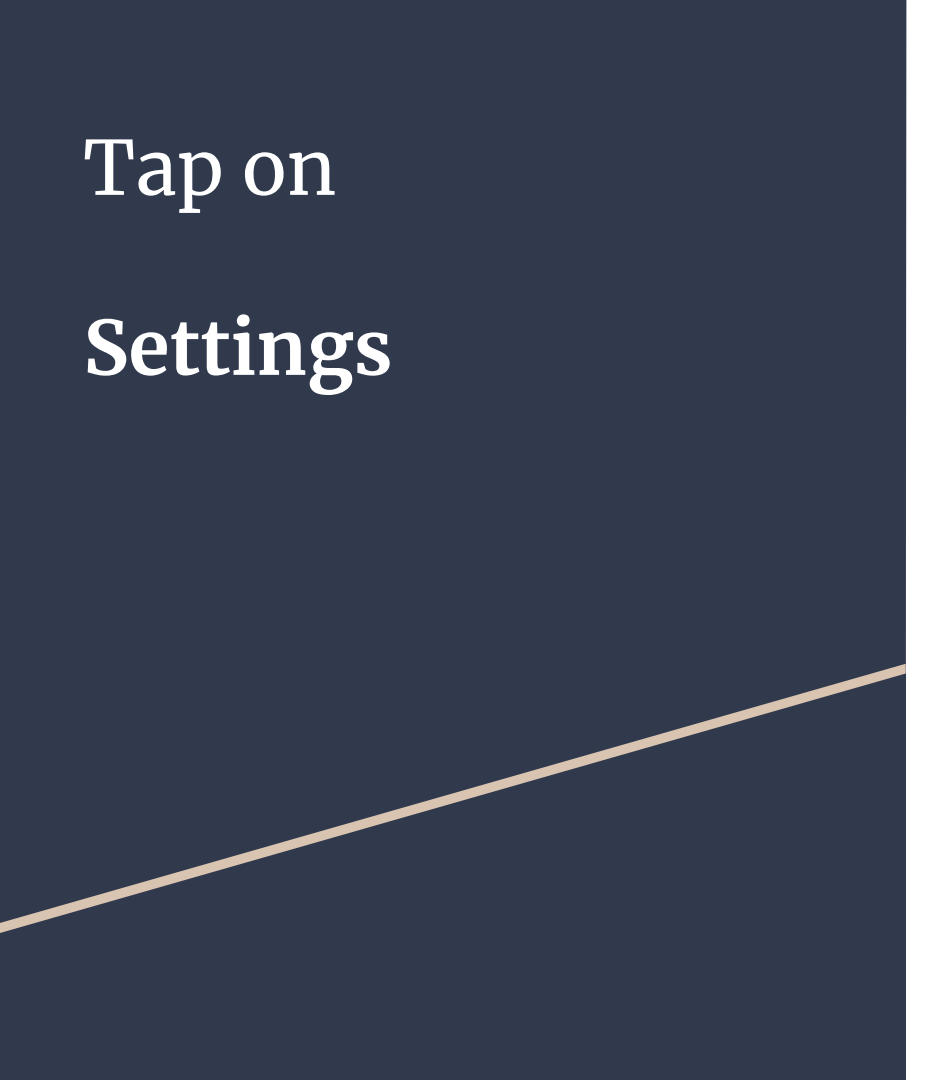

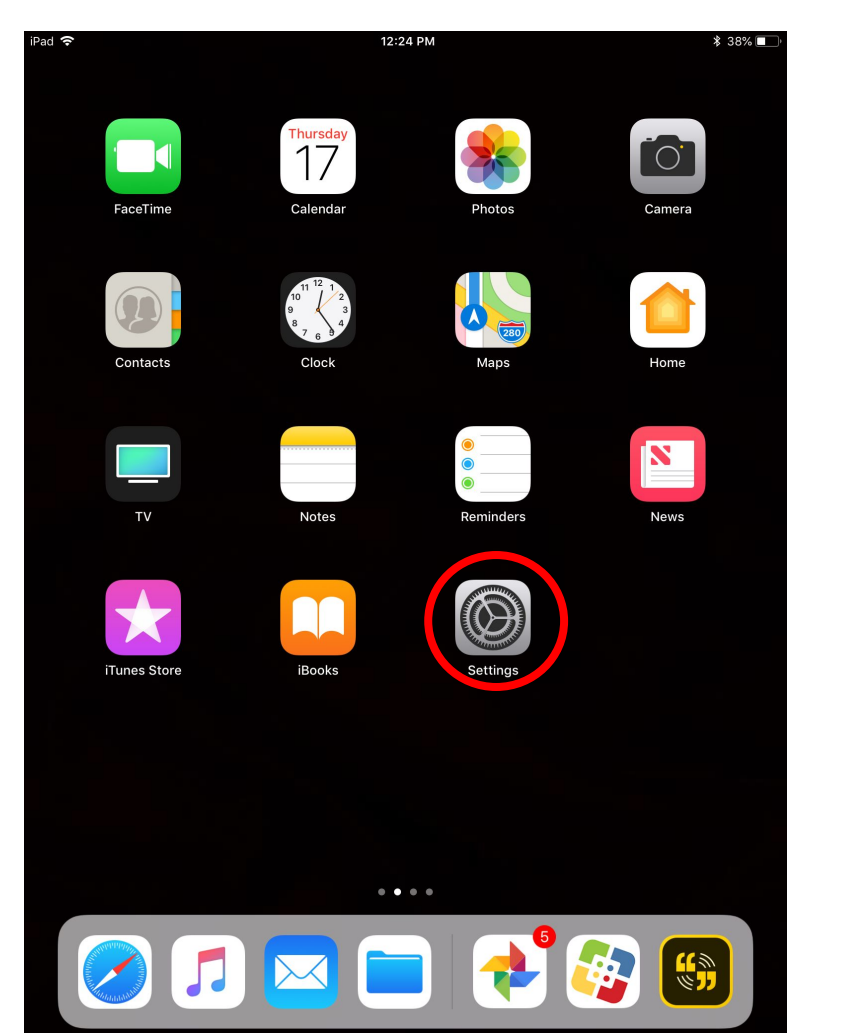

# Tap on General

#### iPad 穼 12:24 PM ₿ 38% ■ General Settings Software Update Q Search Handoff This iPad is supervised and managed Multitasking & Dock by Yinghua Academy Chinese Immersion Elementary Chtr. Learn more about device supervision... Accessibility Sign in to your iPad Set up iCloud, the App Store, and... iPad Storage Airplane Mode Background App Refresh Wi-Fi Yinghua Guest Ŷ Restrictions Off > Bluetooth On Date & Time Notifications Keyboard 0 **Control Center** Language & Region Do Not Disturb 6 Dictionary $\odot$ iTunes Wi-Fi Sync AA Display & Brightness VPN Not Connected > Wallpaper **Device Management** MDM Profile > Sounds = 1) Siri & Search Regulatory Touch ID & Passcode

# Keyboard

| Pad 🗢                                                                                                    |                                                           | 12:24 PM               | * 3           | 8% 🔳 |
|----------------------------------------------------------------------------------------------------|-----------------------------------------------------------|------------------------|---------------|------|
|                                                                                                    |                                                           | General                |               |      |
| Se                                                                                                    | ettings                                                   | Software Update        |               | >    |
| 0,5                                                                                                    | Search                                                    |                        |               |      |
|                                                                                                    |                                                           | Handoff                |               | >    |
| This iPad is supervised and managed<br>by Yinghua Academy Chinese Immersion<br>Elementary Chtr. Learn more about device<br>supervision |                                                           | Multitasking & Dock    |               | >    |
| 6                                                                                                    |                                                           | Accessibility          |               | >    |
|                                                                                                    | Sign in to your iPad<br>Set up iCloud, the App Store, and |                        |               |      |
|                                                                                                    |                                                           | iPad Storage           |               | >    |
| ≁                                                                                                    | Airplane Mode                                             | Background App Refresh |               | >    |
| <b>?</b>                                                                                                    | Wi-Fi Yinghua Guest                                       |                        |               |      |
| *                                                                                                    | Bluetooth On                                              | Restrictions           | Off           | >    |
|                                                                                                    |                                                           |                        |               |      |
| Ľ                                                                                                    | Notifications                                             | Date & Time            |               | >    |
|                                                                                                    | Control Center                                            | Keyboard               |               | 2    |
| C                                                                                                    | Do Not Disturb                                            | Language & Region      |               | >    |
|                                                                                                    |                                                           | Dictionary             |               | >    |
| Ø                                                                                                    | General                                                   |                        |               |      |
| AA                                                                                                    | Display & Brightness                                      | iTunes Wi-Fi Sync      |               | >    |
| *                                                                                                    | Wallpaper                                                 | VPN                    | Not Connected | >    |
| ((۱                                                                                                    | Sounds                                                    | Device Management      | MDM Profile   | >    |
|                                                                                                    | Siri & Search                                             |                        |               |      |
|                                                                                                    | Touch ID & Passcode                                       | Regulatory             |               | >    |

iPad

# Add New Keyboard

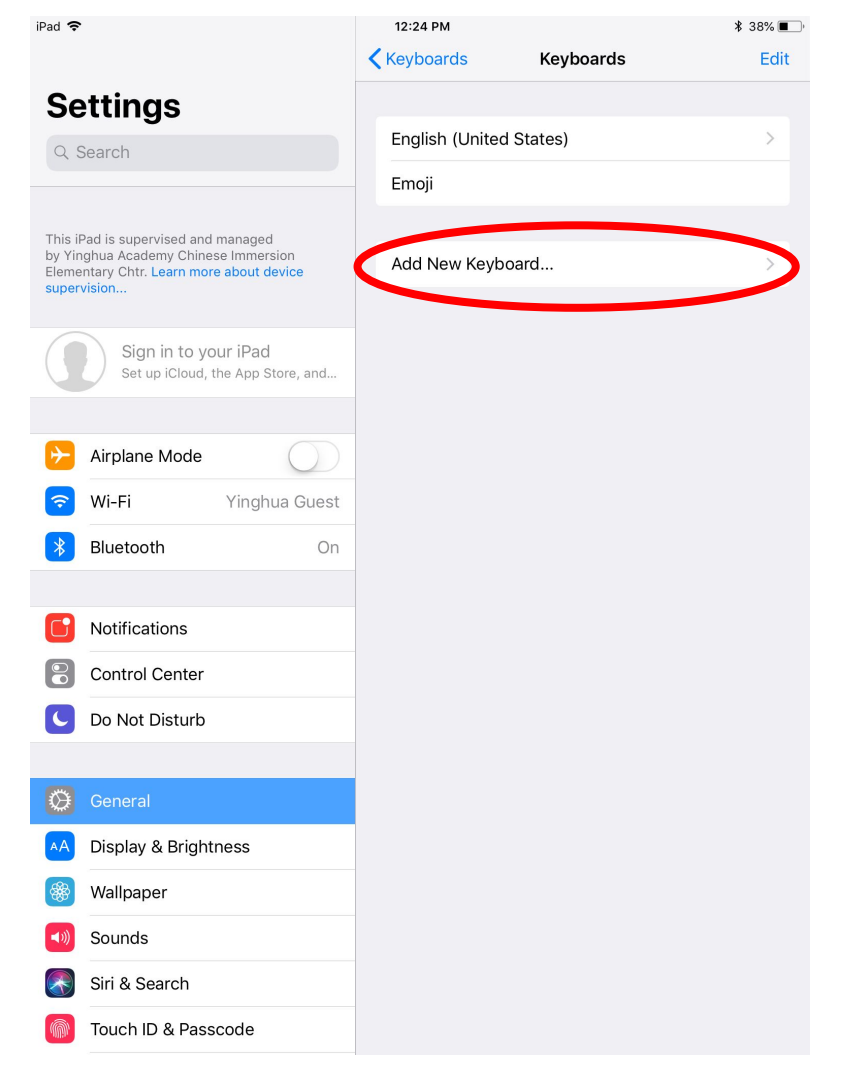

# Chinese (Simplified)

| pe<br>ac<br>tr. | Cancel A                 | dd New Keyboard |
|-----------------|--------------------------|-----------------|
|                 | SUGGESTED KEYBOARDS      |                 |
| g               | English (United States)  |                 |
|                 | Chinese (Simplified)     |                 |
| יו              | OTHER IPAD KEYBOARDS     |                 |
|                 | English (Australia)      |                 |
| c               | English (Canada)         |                 |
|                 | English (India)          |                 |
| 6               | English (Japan)          |                 |
| ol              | English (Singapore)      |                 |
| t               | English (United Kingdom) |                 |
|                 | Arabic                   |                 |
| a               | Armenian                 |                 |
| y               | Azeghaliani              |                 |

# **Pinyin-QWERTY**

# and/or

# Handwriting

| upe   | Add New Keyboard Chinese (Simplified) | Done |
|-------|---------------------------------------|------|
| htr.  | KEYBOARD                              |      |
| big   | Pinyin – QWERTY                       | ~    |
| Set   | Pinyin – AZERTY                       |      |
| an    | Shuangpin                             |      |
|       | Handwriting                           | ~    |
|       | Stroke                                |      |
|       |                                       |      |
| ica   |                                       |      |
| rol   |                                       |      |
| lot   |                                       |      |
| L     |                                       |      |
| era   |                                       |      |
| lay 、 |                                       |      |

Tap on the globe icon at the bottom left side of the keyboard to change languages

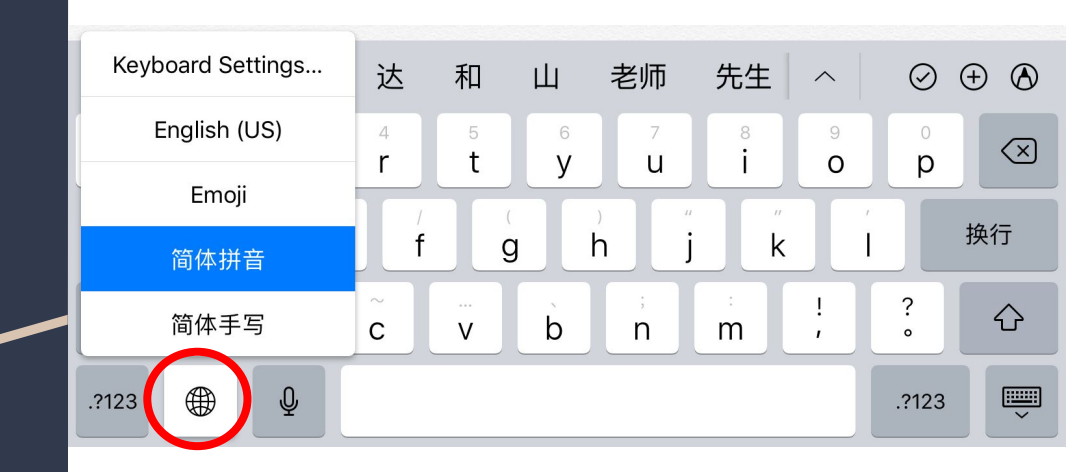

## 简体拼音 (Pinyin-QWERTY):

Use Pinyin to type and the Tap on the desired characters.

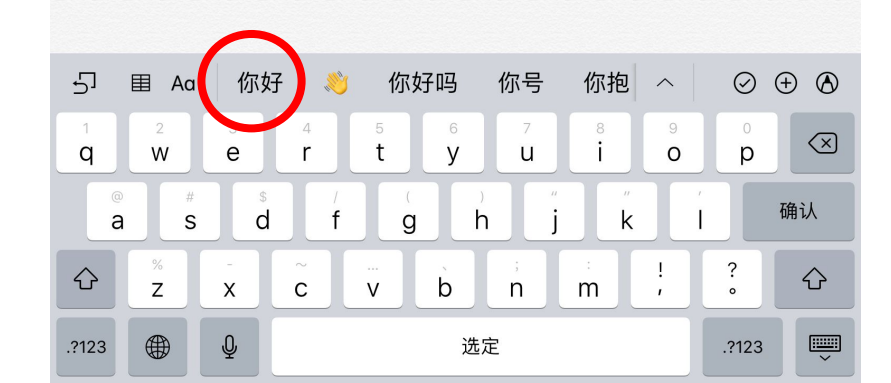

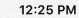

\$ 38%

iPad 穼

ni haa

### 简体手写 (Handwriting):

Use your finger or Apple Pencil to write Chinese characters. Tap on desired characters. iPad ? 12:26 PM \$ 38% K Notes 你好 我爱英华 我爰英华 秘爱英华 5 田 我爱英华  $\oslash$  $(\pm)$  $\land$   $\propto$ Aa Keyboard Settings... English (US) Emoji 简体拼音 简体手写 Ŷ ..... 选定 换行 .?123